| File Edit View Favorites | Tools Help                                                                                                    |                                |                                 |
|--------------------------|----------------------------------------------------------------------------------------------------|--------------------------------|---------------------------------|
|                          | Delete browsing history<br>InPrivate Browsing<br>Turn on Tracking Protection<br>ActiveX Filtering<br>Fix connection problems<br>Reopen last browsing session<br>Add site to Start menu | Ctrl+Shift+Del<br>Ctrl+Shift+P |                                 |
|                          | View downloads<br>Pop-up Blocker<br>SmartScreen Filter<br>Manage add-ons                                                                                                    | Ctrl+J                         | Google                          |
|                          | Compatibility View settings<br>Subscribe to this feed<br>Feed discovery<br>Windows Update                                                                                              |                                |                                 |
|                          | Performance dashboard<br>F12 Developer Tools                                                                                                    | Ctrl+Shift+U                   | Google Search I'm Feeling Lucky |
| Г                        | OneNote Linked Notes<br>Send to OneNote<br>Report website problems<br>Internet options                                                                                                 |                                | Google offered in: กาษกิพย      |
|                          |                                                                                                    |                                | _                               |
| Thailand                 |                                                                                                    |                                |                                 |
| Advertising Business     | About How Search works                                                                                                    |                                |                                 |

1. Open Internet Explorer and click Tools -> Internet Options

2. Select Security tab. Then, select "Local intranet" and click Sites button.

| Internet Options                                                                                       |  |  |  |  |  |  |  |
|----------------------------------------------------------------------------------------------------|--|--|--|--|--|--|--|
| 1                                                                                                    |  |  |  |  |  |  |  |
| General Security Privacy Content Connections Programs Advanced                                         |  |  |  |  |  |  |  |
|                                                                                                    |  |  |  |  |  |  |  |
| 2                                                                                                    |  |  |  |  |  |  |  |
| Select a zone to view or change security settings.                                                     |  |  |  |  |  |  |  |
|                                                                                                    |  |  |  |  |  |  |  |
| Internet Local intranet Trusted sites Restricted 3                                                     |  |  |  |  |  |  |  |
| Local intranet                                                                                         |  |  |  |  |  |  |  |
| This zone is for all websites that are                                                                 |  |  |  |  |  |  |  |
| found on your intranet.                                                                                |  |  |  |  |  |  |  |
|                                                                                                    |  |  |  |  |  |  |  |
|                                                                                                    |  |  |  |  |  |  |  |
| Security level for this zone                                                                           |  |  |  |  |  |  |  |
| Allowed levels for this zone: All                                                                      |  |  |  |  |  |  |  |
| - Medium-low                                                                                           |  |  |  |  |  |  |  |
| Appropriate for websites on your local network                                                         |  |  |  |  |  |  |  |
| (intranet)                                                                                             |  |  |  |  |  |  |  |
| - Most content will be run without prompting you<br>- Unsigned ActiveX controls will not be downloaded |  |  |  |  |  |  |  |
| - Same as Medium level without prompts                                                                 |  |  |  |  |  |  |  |
| Enable Protected Mode (requires restarting Internet Explorer)                                          |  |  |  |  |  |  |  |
| Custom loval Dofault loval                                                                             |  |  |  |  |  |  |  |
| Custom revent                                                                                          |  |  |  |  |  |  |  |
| Resat all zonas to default lovel                                                                       |  |  |  |  |  |  |  |
|                                                                                                    |  |  |  |  |  |  |  |
|                                                                                                    |  |  |  |  |  |  |  |
|                                                                                                    |  |  |  |  |  |  |  |
| OK Cancel Apply                                                                                        |  |  |  |  |  |  |  |
|                                                                                                    |  |  |  |  |  |  |  |

3. Select the checkboxes as shown in the figure below, then click Advanced button.

| Local intranet                                                                                                    | x   |  |  |  |
|----------------------------------------------------------------------------------------------------|-----|--|--|--|
| Use the settings below to define which websites are included in the local intranet zone.                                        |     |  |  |  |
| <ul> <li>Automatically detect intranet network</li> <li>Include all local (intranet) sites not listed in other zones</li> </ul> |     |  |  |  |
| Include all sites that bypass the proxy server                                                                                  |     |  |  |  |
| Include all network paths (UNCs)                                                                                                |     |  |  |  |
| What are intranet settings? Advanced OK Cano                                                                                    | :el |  |  |  |

4. Type "\*.kmutt.ac.th" in the text box under "Add this website to the zone", then click Add button.

| Local intranet                                                                                                   | x      |  |  |  |
|----------------------------------------------------------------------------------------------------|--------|--|--|--|
| You can add and remove websites from this zone. All websites in this zone will use the zone's security settings. |        |  |  |  |
| Add this website to the zone:                                                                                    |        |  |  |  |
| *.kmutt.ac.th                                                                                                    | Add    |  |  |  |
| Websites:                                                                                                    |        |  |  |  |
|                                                                                                    | Remove |  |  |  |
|                                                                                                    |        |  |  |  |
|                                                                                                    |        |  |  |  |
| Require server verification (https:) for all sites in this zone                                                  |        |  |  |  |
|                                                                                                    | Close  |  |  |  |

**5.** Click Close button.

| Local intranet                                                                                                   | ×      |  |  |  |
|----------------------------------------------------------------------------------------------------|--------|--|--|--|
| You can add and remove websites from this zone. All websites in this zone will use the zone's security settings. |        |  |  |  |
| Add this website to the zone:                                                                                    |        |  |  |  |
|                                                                                                    | Add    |  |  |  |
| Websites:                                                                                                    |        |  |  |  |
| *.kmutt.ac.th                                                                                                    | Remove |  |  |  |
|                                                                                                    |        |  |  |  |
|                                                                                                    |        |  |  |  |
| Require server verification (https:) for all sites in this zone                                                  |        |  |  |  |
|                                                                                                    | Close  |  |  |  |

**6.** Click OK button.

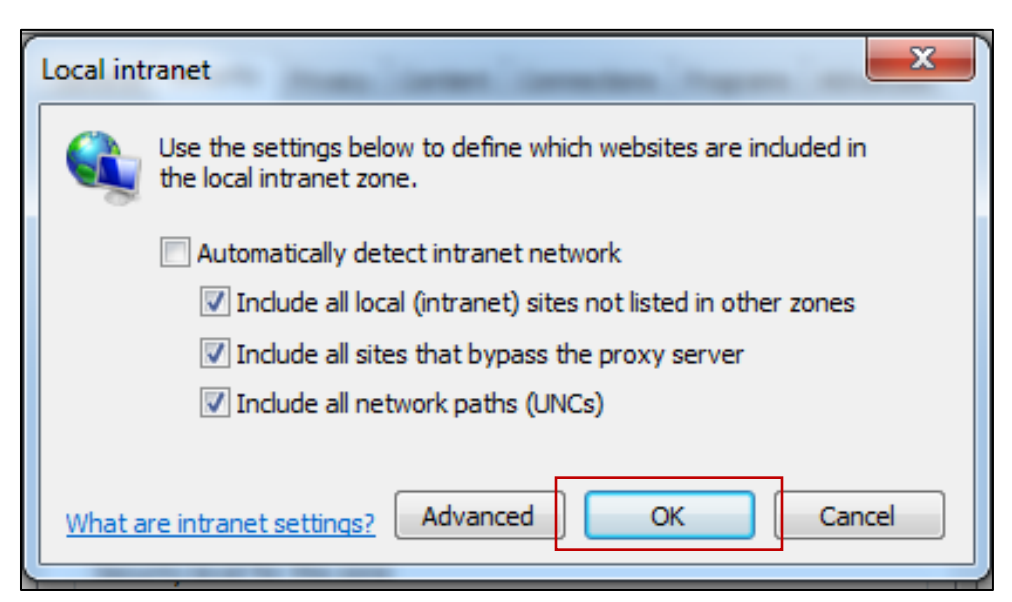

7. Click OK button.

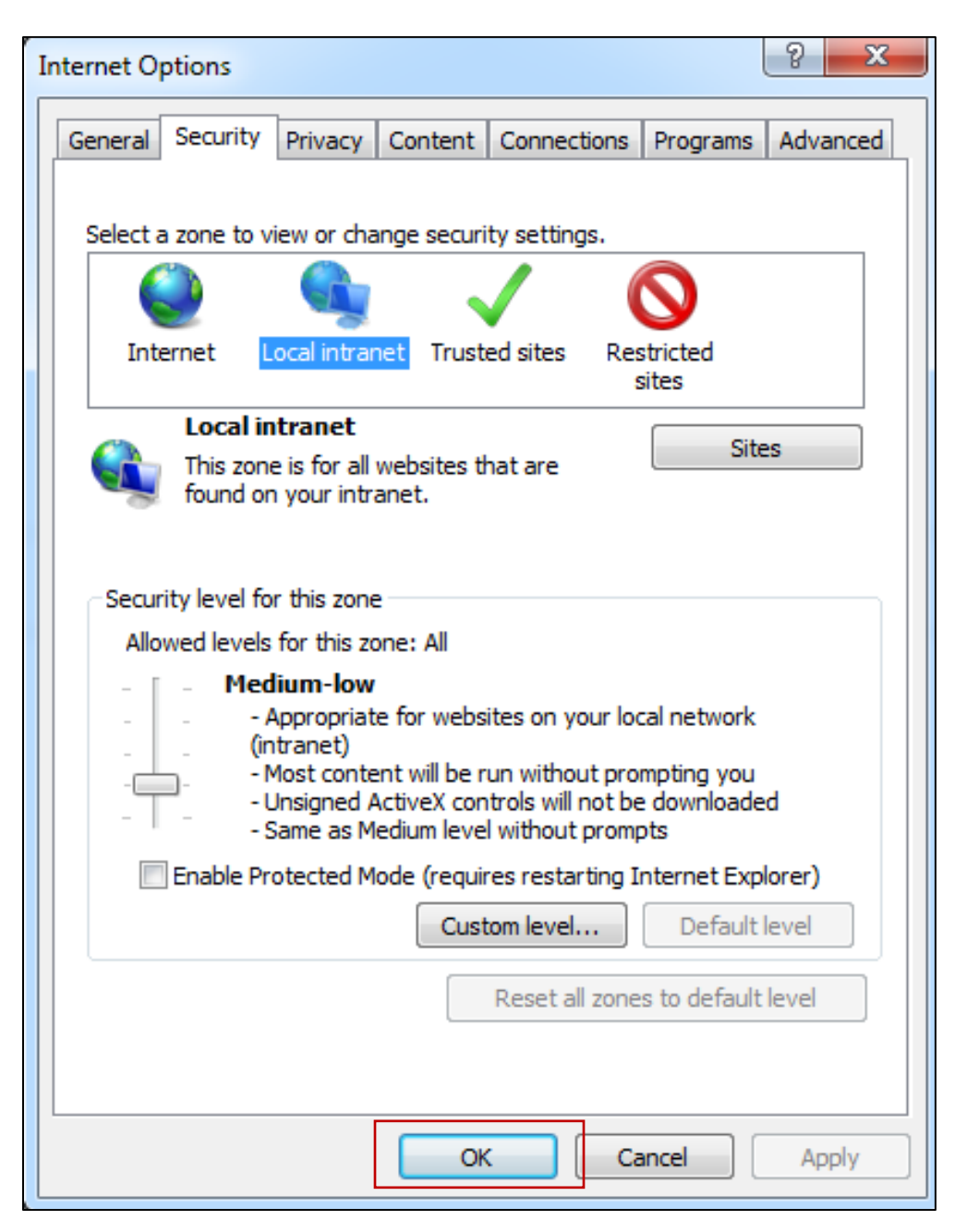